#### Sisukord

| Directo - iEKA su virtualia fiskalizacija           | 3           |
|-----------------------------------------------------|-------------|
| Bendra informacija                                  | 3<br>3<br>3 |
| Naršyklės nustatymai                                |             |
| Hansab kortelių terminalo/spausdintuvo patikrinimas |             |
| Directo Agent instaliacija                          | 3           |
| Directo nustatymai                                  | 4           |

# Directo - iEKA su virtualia fiskalizacija

## Bendra informacija

#### Directo kasa - Directo - iEKA su virtualia fiskalizacija

Directo kasa kiekvieną pardavimą iš karto siunčia į VMI, todėl būtinas nuolatinis interneto ryšys.

Norėdami įsigyti Directo kasą, kreipkitės į pagalba@directo.lt

# Naršyklės nustatymai

Leisti Directo atidaryti pop-up (iššokančius) langus.

- **Chrome**: Settings Privacy and security Site settings Pop-ups and redirects Allowed to send pop-ups and use redirects Add [vesti https://login.directo.ee Add.
- **Edge**: Settings Cookies and site permissions Pop-ups and redirects Allow Add [vesti https://login.directo.ee Add.

### Hansab kortelių terminalo/spausdintuvo patikrinimas

**Svarbu** - Hansab atstovas arba IT administratorius, turintis prieigą prie įstaigos tinklo maršrutizatoriaus, suteiktų kortelių terminalui statinį (nekintamą) IP adresą, kitaip IP adresas gali nenuspėjamai pasikeisti ir sutrikti veikla su Directo.

Jeigu Hansab atstovas/IT administratorius neinformavo, koks terminalo IP adresas, Ingenico terminale galima jį sužinoti suvedus klavišų kombinaciją ©23131.

Patikrinti ar terminalas prisijungtas prie tinklo, naršyklėje nuėjus į terminalo IP adresą su portu 4445, pvz. 192.168.1.1:4445. Vaizde turėtų būti XML, kurio galimas pavyzdys pateiktas žemiau (jis gali skirtis, čia pateikiamas tik pavyzdys):

```
<PosXML version="7.2.0">
    <Error>
        <ReturnCode>32772</ReturnCode>
        <Reason>Kassa teade vigane (XML komm. viga)</Reason>
    </Error>
</PosXML>
```

## Directo Agent instaliacija

Directo Agent programėlės atsisiuntimo nuoroda:

#### https://login.directo.ee/logos/install/agent/directo-agent.exe

Įdiegti atsiųstą failą. Po instaliacijos perkrauti kompiuterį. Atidaryti Directo agent, programa veikia fone. Du kartus paspausti ant Directo agent ikonėlės sistemos dėkle (system tray). Įsitinkinti ar programa veikia ir įdiegta v0.4.0 arba naujesnė versija paspaudus ant *Kontrolli staatust* arba naršyklėje nuėjus į https://localhost:8456/status. Naršyklės vaizde turi būti:

```
Directo agent version 0.4.0
Server status: WORKING
```

#### Directo nustatymai

Sukurti darbo vietą:

×

- Kodas AP unikalus Nr.
- Fiskalinis spausdintuvas 2 (PosTCP)
- Apmokėjimas kortele i.EKA VF
- Kasos monitoriaus kanalas jeigu naudojamas ekranėlis, įrenginio COM porto numeris (tikrinti per Device Manager). Jeigu ekranėlis nenaudojamas, įrašyti 0.
- Apmokėjimas kortele POS IP kortelių terminalo IP adresas:portas.

Prisijungti prie sukurtos darbo vietos. Pateikti pirmąją (nulinę) Z ataskaitą, kasos čekio lange paspaudus mygtuką **Z-Ataskaita**:

×

From: https://wiki.directo.ee/ - **Directo Help** 

Permanent link: https://wiki.directo.ee/lt/ieka

Last update: 2025/07/16 09:20

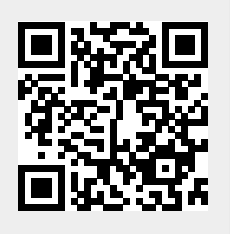